# PANDUAN PENGELOLAAN JURNAL ONLINE JMIKI – APTIRMIKI BY ROHMADI, M.Kom

Sehubungan dengan program JMIKI untuk mendaringkan semua kegiatan publikasi ilmiah, terbitan tahun 2018 mendatang diharapkan penulis melakukan langkah berikut ini. Bagi penulis yang pernah menyerahkan untuk terbitan 2018 maka wajib melakukan pengiriman ulang secara daring pada website <a href="http://jmiki.aptirmik.or.id">http://jmiki.aptirmik.or.id</a>

Berikut ini step by step pengiriman naskah publikasi ke redaksi JMIKI.

- 1. Buka halaman http://jmiki.aptirmik.or.id
- 2. Buatlah akun penulis pada jurnal JMIKI dengam mengklik menu DAFTAR

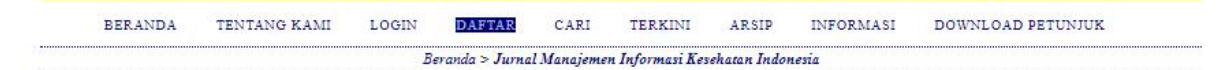

# JURNAL MANAJEMEN INFORMASI KESEHATAN INDONESIA

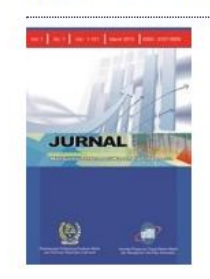

# 3. Mengisi formulir penulis

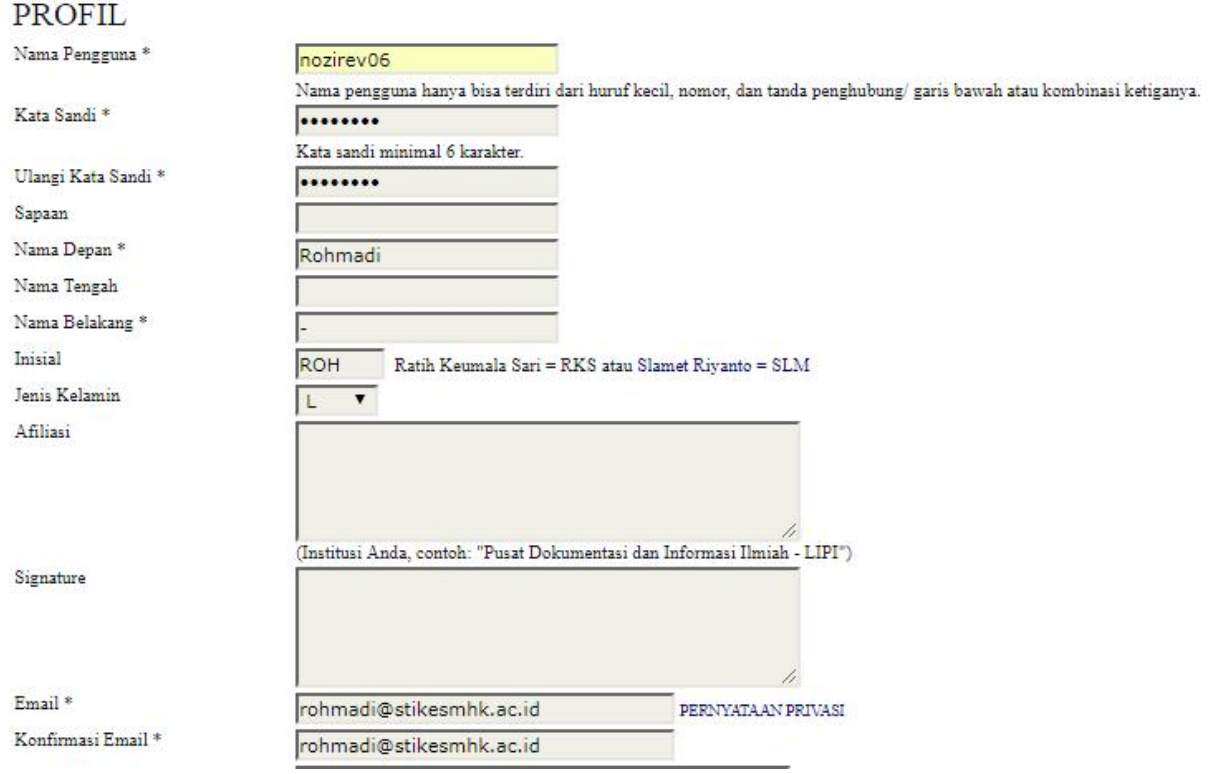

| Email *                                      | roh | nma   | di@s    | tik  | esm   | hk.   | ac.io | ł       |           |      |      | PER  | PERNYATAAN PRIVASI |       |      |           |
|----------------------------------------------|-----|-------|---------|------|-------|-------|-------|---------|-----------|------|------|------|--------------------|-------|------|-----------|
| Konfirmasi Email *                           | roh | nma   | di@s    | tik  | esm   | hk.   | ac.io | ł       |           |      |      |      |                    |       |      |           |
| ##user.orcid##                               |     |       |         |      |       |       |       |         |           |      |      |      |                    |       |      |           |
| URL                                          | ##U | ser.o | rcia.a  | escr | iptic | n##   |       |         |           |      |      | 1    |                    |       |      |           |
| Telepon                                      |     |       |         |      |       | -     | -     |         |           |      |      |      |                    |       |      |           |
| Fax                                          |     |       |         | _    | _     |       | Ì.    |         |           |      |      |      |                    |       |      |           |
| Alamat Surat Menyurat                        |     |       |         |      |       |       |       |         |           |      |      |      |                    |       |      |           |
| Negara                                       | Ж   | , Q   |         | n    | B     | I     | U     | IΞ      | ener<br>H |      | 60   | 题    | 0                  | HTML  |      | 4         |
| Biografi<br>(Contoh: departemen dan pangkat) |     |       |         |      |       |       |       |         |           |      |      |      |                    |       |      |           |
|                                              | Ж   |       | 1       | i    | B     | I     | U     | Ξ       |           | 1    | 5-2  | No.  | 0                  | HTML  |      | 4         |
| Konfirmasi                                   | 1   | Kir   | imi sa  | ya e | emai  | l kon | firm: | asi ter | rması     | ık n | ama  | pen  | ggun               | a dan | kata | sandi say |
| Daftar sebagai                               | 1   | Pen   | ulis: I | Dap  | at m  | emas  | ukka  | n nas   | kah o     | lan  | kele | ngka | pann               | ya ke | jum  | al.       |
| Daftar Batal                                 |     |       |         |      |       |       |       |         |           |      |      |      |                    |       |      |           |

Harus Diisi

5.

4. Pembuatan akun penulis berhasil.

| BERANDA                                                                         | TENTANG KAMI     | BERANDA PENGGUNA   | CARI        | TERKINI       | ARSIP   | INFORMASI | DOWNLOAD PETUNJUK       |
|---------------------------------------------------------------------------------|------------------|--------------------|-------------|---------------|---------|-----------|-------------------------|
|                                                                                 |                  | Be                 | randa > Ber | anda Pengguna |         |           |                         |
| BERANDA                                                                         | A PENGGU         | NA                 |             |               |         |           |                         |
| JURNAL MA                                                                       | ANAJEMEN I       | NFORMASI KES       | EHAT        | AN INDO       | ONESIA  | Ą         |                         |
| Penulis                                                                         |                  | 0 Aktif            | 0           | Arsip         |         |           | [Penyerahan Naskah Baru |
| AKUN SAYA                                                                       | A                |                    |             |               |         |           |                         |
| <ul> <li>Edit Profil Saya</li> <li>Ganti Kata Sandi</li> <li>Log Out</li> </ul> | Saya             |                    |             |               |         |           |                         |
|                                                                                 |                  |                    |             |               |         |           |                         |
| Memulai me                                                                      | ngirimkan nas    | skah. Klik teks Pe | nyerah      | an Nask       | ah Barı | 1         |                         |
| BERANDA                                                                         | A PENGGU         | NA                 |             |               |         |           |                         |
| TIRNAL MA                                                                       | ANA IEMEN I      | NFORMASIKES        | FHAT        | AN INDO       | ONESL   | Δ         |                         |
| Densile                                                                         | I VI KOLIVILIV I | 0 Altrif           |             | Arsin         | 5112.51 | •         | (Panyarahan Naskah Ram  |

## 6. Contreng semua ketentuan, kemudia Klik simpan dan lanjut.

# LANGKAH 1. MEMULAI PENYERAHAN NASKAH

1. MULAI 2. UNGGAH NASKAH 3. MASUKKAN METADATA 4. UNGGAH FILE TAMBAHAN 5. KONFIRMASI Menghadapi kesulitan? kontak Rohmadi untuk bantuan.(085742336625).

#### CHECKLIST NASKAH

Menunjukkan bahwa naskah ini siap untuk dipertimbangkan oleh jurnal dengan mengecek hal-hal di bawah ini (komentar untuk editor dapat ditambahkan di bawah).

- Penyerahan belum diterbitkan sebelumnya, atau sedang dalam pertimbangan jumal lain (atau sebuah penjelasan belum disediakan dalam komentar kepada editor). 1
- File naskah dalam format file dokumen OpenOffice, Microsoft Word, RTF, atau WordPerfect. 1
- Ketika tersedia, URLs untuk referensi telah disediakan. 1
- Teks 1 spasi; font 12; italic; tidak digaribawahi (kecuali alamat URL); dan semua ilustrasi, figur, dan tabel yang ditempatkan di dalam teks pada poin yang tepat, jangan di akhir. .
- Teks yang mematuhi persyaratan mengenai perpustakaan dan gaya bahasa digambarkan secara garis besar di Petunjuk Penulis, yang akan ditemukan dalam halaman Tentang Kami.
- -Jika penerimaan untuk bagian peer-review dari jurnal, instruksinya terdapat di Memastikan Reviewer Anonim telah diikuti.

#### PEMBERITAHUAN HAK CIPTA

Hak cipta artikel dimiliki oleh Jurnal JMIKI

Penulis setuju dengan persyaratan hak cipta, yang akan berlaku pada penyerahan ini dan saat diterbitkan oleh jurnal (komentar untuk editor dapat ditambahkan dibawah). 1

#### PERNYATAAN PRIVASI JURNAL

Nama dan alamat email yang dimasukkan di situs jurnal hanya akan digunakan untuk tujuan yang sudah disebutkan, tidak akan disalahgunakan untuk tujuan lain atau untuk pihak lain.

KOMENTAR UNTUK EDITOR Masukkan Teks(pilihan)

🔏 🐏 🤁 | B Z 🗵 🖂 🏣 | 🖘 🍜 🎯 🛲 🛄 🌉

| Simpan dan lanjutkan | Batal |
|----------------------|-------|
|----------------------|-------|

\* Harus Diisi

# 7. Browse File nashkan yang akan diserahkan (Naskah diharapkan masih dalam Format MS.Word)

## LANGKAH 2. MENGUNGGAH NASKAH

1. MULAI 2. UNGGAH NASKAH 3. MASUKKAN METADATA 4. UNGGAH FILE TAMBAHAN 5. KONFIRMASI

Untuk mengunggah naskah pada jurnalss, selesaikan langkah-langkah berikut ini

- 1. Pada halaman ini, klik Telusuri yang akan membuka jendela Pilih File untuk mengambil file dari hard drive komputer Anda.
- Cari file yang Anda inginkan dan sorot file tersebut.
   Cari file yang Anda inginkan dan sorot file tersebut.
   Klik tombol Buka pada jendela Pilih File, yang akan menempatkan nama file pada halaman ini.
   Klik tombol Unggah pada halaman ini, untuk mengunggah file dari komputer kedalam situs jurnal dan rubah nama file sesuai konvensi jurnal ini.
   Stelah naskah berhasil di unggah, klik tombol Simpan dan Lanjutkan.

Menghadapi kesulitan? kontak Rohmadi untuk bantuan.(085742336625).

#### FILE PENYERAHAN.

#### Tidak ada file penyerahan yang diunggah

| Unggah File Penyerahan.    | Choose File | Choose File No file chosen |  | MEMASTIKAN REVIEW ANONIM |
|----------------------------|-------------|----------------------------|--|--------------------------|
| Simpan dan lanjutkan Patri |             |                            |  |                          |

## 8. Jika file telah ditempelkan dikotak, klik Unggah.

| FILE PENYERAHAN.                         |             |                       |        |                          |
|------------------------------------------|-------------|-----------------------|--------|--------------------------|
| Tidak ada file penyerahan yang diunggah. |             |                       |        |                          |
| Unggah File Penyerahan.                  | Choose File | 2016_NaskahTesis.docx | Unggah | MEMASTIKAN REVIEW ANONIM |

9. File berhasil diunggah. Klik Simpan dan Lanjutkan

| LANGKAH 2                                                                                                    | . MENGUNG                                                                                                    | GAH NA                                                                                          | SKAH                                                                                    |                                                 |                                   |  |
|----------------------------------------------------------------------------------------------------|----------------------------------------------------------------------------------------------------|-------------------------------------------------------------------------------------------------|-----------------------------------------------------------------------------------------|-------------------------------------------------|-----------------------------------|--|
| 1 MULAI 2. UNGGAH NASKA                                                                                                    | AH 3. MASUKKAN METADATA                                                                                                    | 4. UNGGAH FILE T                                                                                | AMBAHAN 5 KONFIRMASI                                                                    |                                                 |                                   |  |
| Untuk mengungga <mark>h</mark> naskah p                                                                                                    | ada jurnalss, selesaikan langkah                                                                                                    | -langkah berikut ir                                                                             | li                                                                                      |                                                 |                                   |  |
| 1. Pada balaman ini, kh     2. Cari file yang Anda:     3. Kilk tombol Buka pa<br>4. Kilk tombol Buka pa<br>4. Kilk tombol Unggan<br>5. Setelah naskah berhn<br>Menghadapi kesulitan? konta<br>FILE PENYERA | ik Telusuri yang akan membuka<br>inginkan dan sorot file tersebut,<br>da jendela Pilih File, yang akan<br>pada halaman ini, untuk mengy<br>asil di unggah, klik tombol Simp<br>k Rohmadi untuk bantuan.(0857<br>AHAN. | jendela Pilih File<br>menempatkan nan<br>nggah file dari ko<br>an dan Lanjutkan.<br>(42336625). | untuk mengambil file dari h<br>na file pada halaman ini.<br>mputer kedalam situs jurnal | ard drive komputer Ar<br>dan rubah nama file se | da.<br>suuai konvensi jurnal ini. |  |
| Nama File                                                                                                    | 163-535-1-SM.doc                                                                                                    | x                                                                                               |                                                                                         |                                                 |                                   |  |
| Nama file asli                                                                                                    | 2016_Naskah_Publ                                                                                                    | likasi_Tesis.docx                                                                               |                                                                                         |                                                 |                                   |  |
| Tanggal diunggah                                                                                                    | 2017-11-02 08:32                                                                                                    |                                                                                                 |                                                                                         |                                                 |                                   |  |
|                                                                                                    |                                                                                                    | F                                                                                               | 5                                                                                       |                                                 |                                   |  |

Simpan dan lanjutkan Batal

10. Klik tambah penulis, jika penelitian dilakukan lebih dari satu. Jika hanya 1 penulis isi formulir ringkatan penelitian. (siapkan judul penelitian, abstrak, referensi dll)

# LANGKAH 3. MEMASUKKAN METADATA NASKAH

| 1 MULAI 2 UNGGAH NASKAH 3.                   | MASUKKAN METADATA 4. UNGGAH FILE TAMBAY          | IAN 5. KONFIRMASI               | <br> |
|----------------------------------------------|--------------------------------------------------|---------------------------------|------|
| PENULIS                                      |                                                  |                                 |      |
| Nama Depan *                                 | Rohmadi                                          |                                 |      |
| Nama Tengah                                  |                                                  |                                 |      |
| Nama Belakang *                              | -                                                |                                 |      |
| Email *                                      | rohma_di@stikesmhk.ac.id                         | _                               |      |
| ##user.orcid##                               |                                                  |                                 |      |
| URL                                          | ##user.orcid.description##                       |                                 |      |
| Afiliasi                                     |                                                  |                                 |      |
| - 1000                                       | ∢<br>(Institusi Anda, contoh: "Pusat Dokumentasi | i dan Informasi Ilmiah - LIPI*) |      |
| Negara                                       |                                                  | •                               |      |
| Biografi<br>(Contoh: departemen dan pangkat) |                                                  |                                 |      |
|                                              | Х 🗈 🖏   В Х Ц 🗄 🗎                                | 👄 🔆 🕑 HTML 🛅 🍣                  |      |
| Tambah Penulis                               |                                                  |                                 |      |

| JUDUL DAN SARI |                                                                    |
|----------------|--------------------------------------------------------------------|
| Judul *        | Audit Sistem Informasi Rumah Sakit dengan menggunakan Cobit Freamw |
| Sari *         | Ketik Abstrak disini                                               |

| PENGINDEKS                                             | SAN                                                                                                    |
|--------------------------------------------------------|----------------------------------------------------------------------------------------------------|
| Masukkan istilah untuk me                              | ngindeks naskah; memisahkan istilah dengan titik dua (term1; term2; term3).                                     |
| Kata Kunci                                             |                                                                                                    |
| Bahasa                                                 | id<br>English=en; French=fr; Spanish=es. Kode Tambahan.                                                         |
| LEMBAGA PH                                             | ENDUKUNG                                                                                                    |
| Masukkan nama lembaga y                                | yang menyediakan dana atau dukungan untuk pekerjaan yang ditampilkan dalam jurnal.                              |
| Nama Agen                                              |                                                                                                    |
| PENGINDEKS                                             | SAN                                                                                                    |
| Masukkan istilah untuk me                              | nzindeks naskah: memisahkan istilah denzan titik dua (term1; term2; term3).                                     |
| Kata Kunci                                             |                                                                                                    |
| Bahasa                                                 | jd<br>English=en; French=fr; Spanish=es. Kode Tambahan.                                                         |
| LEMBAGA PI                                             | ENDUKUNG                                                                                                    |
| Masukkan nama lembaga v                                | yang menyediakan dana atau dukungan untuk pekerjaan yang ditampilkan dalam jurnal.                              |
| Nama Agen                                              |                                                                                                    |
|                                                        |                                                                                                    |
|                                                        |                                                                                                    |
| REFERENSI                                              |                                                                                                    |
| REFERENSI<br>Sediakan daftar referensi ya              | ang telah diformat untuk karya yang dikutip di penyerahan ini. Pisahkan referensi individu dengan garis kosong. |
| REFERENSI<br>Sediakan daftar referensi yı<br>Referensi | ang telah diformat untuk karya yang dikutip di penyerahan ini. Pisahkan referensi individu dengan garis kosong. |
| REFERENSI<br>Sediakan daftar referensi yı<br>Referensi | ang telah diformat untuk karya yang dikutip di penyerahan ini. Pisahkan referensi individu dengan garis kosong. |
| REFERENSI<br>Sediakan daftar referensi yı<br>Referensi | ang telah diformat untuk karya yang dikutip di penyerahan ini. Pisahkan referensi individu dengan garis kosong. |
| REFERENSI<br>Sediakan daftar referensi yı<br>Referensi | ang telah diformat untuk karya yang dikutip di penyerahan ini. Pisahkan referensi individu dengan garis kosong. |
| REFERENSI<br>Sediakan daftar referensi yı<br>Referensi | ang telah diformat untuk karya yang dikutip di penyerahan ini. Pisahkan referensi individu dengan garis kosong. |
| REFERENSI<br>Sediakan daftar referensi yı<br>Referensi | ang telah diformat untuk karya yang dikutip di penyerahan ini. Pisahkan referensi individu dengan garis kosong. |
| REFERENSI<br>Sediakan daftar referensi yı<br>Referensi | ang telah diformat untuk karya yang dikutip di penyerahan ini. Pisahkan referensi individu dengan garis kosong. |

\* Harus Diisi

11. Jika telah lengkap pada langkaj ke 10 klik Simpan dan lanjutkan

12. Menambahkan file tambahan selain naskah publikasi. Pada langkah ini abaikan dengan klik simpan dan lanjutkan.

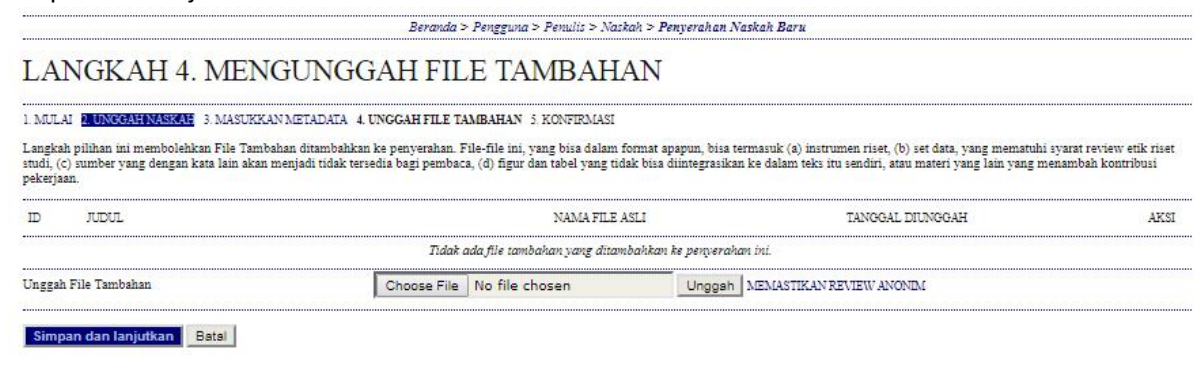

13. Penyerahan naskah selesai. Klik Penyerahan Selesai.

### LANGKAH 5. MENGONFIRMASI PENYERAHAN NASKAH

1 MULAI 2. UNGGAH NASKAH 3. MASUKKAN METADATA 4. UNGGAH FILE TAMBAHAN 5. KONFIRMASI

Untuk menyerahkan manuskrip Anda ke Jurnal Manajemen Informasi Kesehatan Indonesia klik Penyerahan Selesai. Kontak utama penyerahan akan menerima pemberitahuan lewat email dan akan bisa melihat kemajuan penyerahan melalui proses editorial dengan login ke web site jumal. Terima kasih atas partisipasi Anda untuk bergabung bersama Jurnal Manajemen Informasi Kesehatan Indonesia.

#### RINGKASAN FILE

| ID  | NAMA FILE ASLI                   | TIPE             | UKURAN FILE | TANGGAL DIUNGGAH |
|-----|----------------------------------|------------------|-------------|------------------|
| 535 | 2016_NASKAH_PUBLIKASI_TESIS DOCX | File Penyerahan. | 462KB       | 11-02            |
|     |                                  |                  |             |                  |

Penyerahan Selesai Batal

## 14. Penyerahan telah diterima

BERANDA TENTANG KAMI BERANDA PENGGUNA CARI TERKINI ARSIP INFORMASI DOWNLOAD PETUNJUK Beranda > Pengguna > Penulis > Natkah > Penyerahan Aktif

## PENYERAHAN AKTIF

Penyerahan naskah sukses. Terima kasih atas partisipasi Anda untuk bergabung bersama Jurnal Manajemen Informasi Kesehatan Indonesia.

Penyerahan Aktif